# **Business Internet Banking**

## **Registration User Guide**

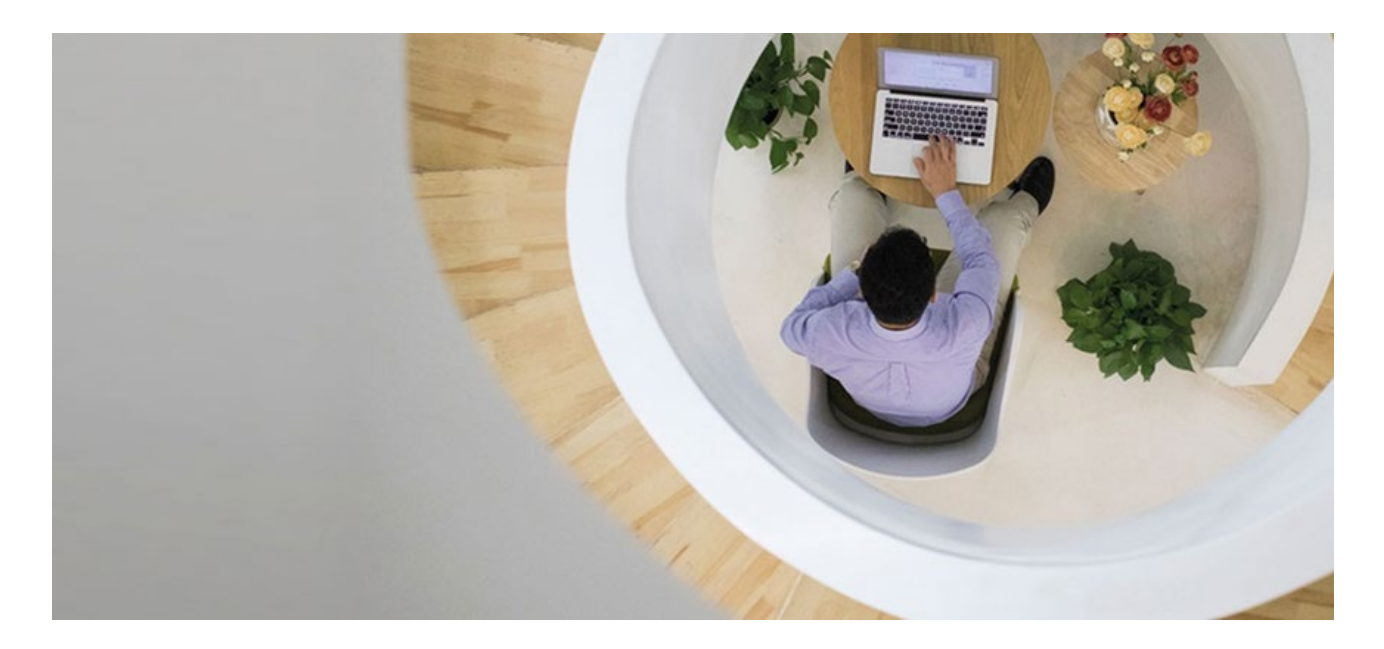

Business Internet Banking offers a simpler, faster and better way to access your business accounts and manage your company's cash flow anytime, anywhere.

To apply for Business Internet Banking, you must hold at least one of the following HSBC commercial accounts:

- HKD/Foreign Currency Current Account
- Business Integrated Account
- HKD/CombiNations Statement Savings Account

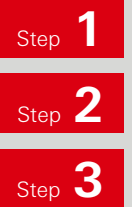

Complete the **Business Internet Banking Enrolment Form**.

Return the form to any HSBC Commercial Service Centre or by post.

Receive an activation PIN and a Security Device, separately by post, 5 working days after we receive your application. You will also receive an authentication code via mobile SMS message.

\*An authentication code is not required if you have received an activation PIN and a Security Device at the time you opened your business account at our Business Centre.

After you have completed these steps, please proceed with the online registration shown in the next page.

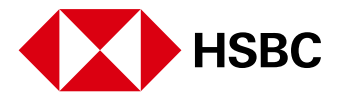

#### To register Business Internet Banking, you need:

- Principal Account Number
- Activation PIN (inside PIN mailer)
- Security Device
- Authentication code (you will receive it via SMS only if you do not obtain your Activation PIN and Security Device at the time you open your account)

Step 4

Set up the PIN for your Security Device.

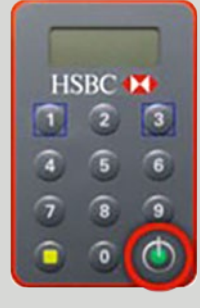

 Turn on your device by pressing the green button for 2 seconds.

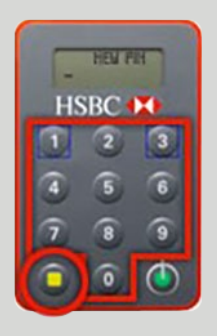

2. Enter a 4 to 6 digits PIN. For security, we recommend a 6-digit PIN.

Then press the yellow button.

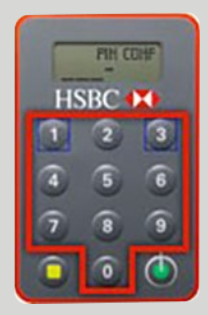

3. Enter your new PIN again to confirm.

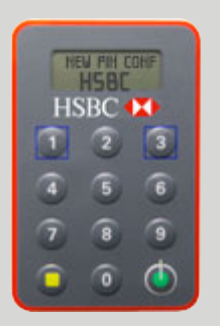

 If the PIN setup is successful, it will show 'NEW PIN CONF' and 'HSBC' for 2 seconds.

> If the PIN setup is unsuccessful, it will show 'FAIL PIN'. Press the green button to start the PIN setup process again

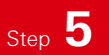

Go to <u>www.business.hsbc.com.hk/registerbib-en</u>, and fill in the information as below, then click "Continue" to review the details.

| egistration                                                                                                    |                                                                                                 |                                                                                                    |
|----------------------------------------------------------------------------------------------------|-------------------------------------------------------------------------------------------------|----------------------------------------------------------------------------------------------------|
| The username and password created below are for your future logon to<br><< <u>Click here</u> s> to learn how to activate your Security Device and regist                                                                                                    | Business Internet Banking. Please keep them o<br>er for Business Banking Internet. You can also | oonfidential, do not write it down or reveal it to anyone.<br><< <u>Click here⊳</u> s to learn more about Security Device.                                                                                                    |
| 1. Start your registration                                                                                                    |                                                                                                 | 1                                                                                                    |
| Principal Account Number                                                                                                    |                                                                                                 | <u>'</u>                                                                                                    |
|                                                                                                    |                                                                                                 | Start your registration                                                                                                    |
| User Short name                                                                                                    |                                                                                                 | PIN mailer                                                                                                    |
|                                                                                                    |                                                                                                 | Note: Activation PIN allows 3 attempts only                                                                                                    |
| Activation PIN                                                                                                    |                                                                                                 | Company name                                                                                                    |
|                                                                                                    |                                                                                                 | This will be your profile display name, and can be                                                                                                    |
| Company name                                                                                                    | '                                                                                               | different from your registered company name.                                                                                                    |
|                                                                                                    |                                                                                                 | Ð                                                                                                    |
| Authentication code<br>Please input the 6-digit authentication code<br>This authentication code is not applicable i<br>You register for Mandatory Provident Fun<br>- You have received the activation PIN and t                                                                                                    | we have sent to you by SI<br>f:<br>d service only; or<br>the Security Device when y             | MS.<br>you applied for your business account)                                                                                                    |
| Authentication code<br>Plesse input the 6-digit suthentication code<br>This suthentication code is not spplicable i<br>• You register for Mandatory Provident Fund<br>You have received the sctivation PIN and t                                                                                                    | we have sent to you by Si<br>f:<br>d service only; or<br>the Security Device when y             | MS.<br>you applied for your business account)                                                                                                    |
| Authentication code<br>Please input the 6-digit authentication code<br>This authentication code is not applicable i<br>You register for Mandatory Provident Fund<br>You have received the activation PIN and t                                                                                                    | we have sent to you by Sf<br>f;<br>d service only; or<br>the Security Device when y             | MS.<br>you applied for your business account)<br>2<br>Create username                                                                                                    |
| Authentication code<br>Please input the 6-digit authentication code<br>This authentication code is not applicable i<br>You register for Mandatory Provident Fun<br>You have received the activation PIN and t                                                                                                    | we have sent to you by Si<br>f:<br>d service only; or<br>the Security Device when y             | MS.<br>2<br>Create username<br>Create your new username with minimal                                                                                                    |
| Authentication code<br>Please input the 6-digit authentication code<br>(This authentication code is not applicable i<br>• You register for Mandatory Provident Func<br>You have received the activation PIN and t                                                                                                    | we have sent to you by Si<br>f:<br>d service only; or<br>the Security Device when y             | MS.<br>you applied for your business account)<br>2<br>Create username<br>Create your new username with minimal<br>5 characters.<br>Username cannot be changed during registration                                                                                                    |
| Authentication code<br>Please input the 6-digit authentication code<br>This authentication code is not applicable i<br>You register for Mandatory Provident Fun<br>You have received the activation PIN and t                                                                                                    | we have sent to you by Si<br>f:<br>d service only; or<br>the Security Device when y             | MS.<br>2<br>Create username<br>Create your new username with minimal<br>5 characters.<br>Username cannot be changed during registration<br>once you continue to next step, or you need to                                                                                                    |
| Authentication code<br>Plesse input the 8-digit suthentication code<br>This suthentication code is not applicable i<br>You register for Mandatory Provident Fun<br>You have received the activation PIN and the<br>You have received the activation PIN and the<br>Secondary Secondary Secondary Secondary Secondary<br>2. Create username                                                                                                    | we have sent to you by Si<br>f:<br>d service only; or<br>the Security Device when y             | MS.<br>2<br>Create username<br>Create your new username with minimal<br>5 characters.<br>Username cannot be changed during registration<br>once you continue to next step, or you need to<br>restart the registration. You can however change it                                                                                                    |
| Authentication code<br>Please input the 6-digit suthentication code<br>This suthentication code is not applicable i<br>You register for Mandatory Provident Fun<br>You have received the sotivation PIN and the<br>Comparison of the sotivation PIN and the<br>Comparison of the sotivation PIN and the<br>State of the sotivation PIN and the<br>Planet of the sotivation PIN and the<br>Planet of the | we have sent to you by SI<br>f:<br>d service only; or<br>the Security Device when y             | MS.<br>2<br>Create username<br>Create your new username with minimal<br>5 characters.<br>Username cannot be changed during registration<br>once you continue to next step, or you need to<br>restart the registration. You can however change it<br>after the registration process.                                                                                                    |
| Authentication code<br>Plesse input the 8-digit suthentication code<br>This suthentication code is not applicable i<br>You register for Mandatory Provident Fund<br>You have received the socivation PIN and the<br>You have received the socivation PIN and the<br>Social State State Sta                                                                                              | we have sent to you by Si<br>f:<br>d service only; or<br>the Security Device when y             | MS.<br>2<br>Create username<br>Create your new username with minimal<br>5 characters.<br>Username cannot be changed during registration<br>once you continue to next step, or you need to<br>restart the registration. You can however change it<br>after the registration process.<br>Create password                                                                                  |
| Authentication code Please input the 6-digit suthentication code This suthentication code is not applicable i 'You register for Mandatory Provident Fun 'You have received the sctivation PIN and the sctivation PIN and the sctivati                                                                                                    | we have sent to you by SI<br>f:<br>d service only; or<br>the Security Device when y             | MS.<br>2<br>Create username<br>Create your new username with minimal<br>5 characters.<br>Username cannot be changed during registration<br>once you continue to next step, or you need to<br>restart the registration. You can however change it<br>after the registration process.<br>Create password<br>Create your new password.                                                     |
| Authentication code<br>Plesse input the 8-digit suthentication code<br>This suthentication code is not applicable i<br>You register for Mandatory Provident Fund<br>You have received the activation PIN and the<br>You have received the activation PIN and the<br>Second the activation PIN and the<br>Comparison of the activation PIN and the<br>Second the activation PIN and the<br>Password<br>Re-type Password                                                                                                    | we have sent to you by Si<br>f:<br>d service only; or<br>the Security Device when y             | MS. 2 Create username Create your new username with minimal 5 characters. Username cannot be changed during registration once you continue to next step, or you need to restart the registration. You can however change it after the registration process. Create password Create your new password. It cannot be the same as username. It must be between 6 and 30 characters and can |

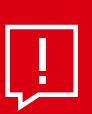

### Tips:

If you have lost your activation PIN mailer, please call (852) 2748 8288 to request for another activation PIN mailer.

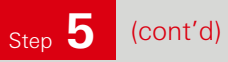

|                                                            |      | 3                                                                                                    |
|------------------------------------------------------------|------|----------------------------------------------------------------------------------------------------|
| Name a memorable city or country                           |      |                                                                                                    |
| Answer for Security Question 1                             |      | Security Questions                                                                                              |
| Re-type Answer for Security Question                       | on 1 | Select security questions and input answers with at least 3 characters.                                         |
| Security Question 2                                        |      |                                                                                                    |
| When was your father born?                                 | ~    |                                                                                                    |
| Answer for Security Question 2                             |      |                                                                                                    |
|                                                            | 8    |                                                                                                    |
| Re-type Answer for Security Question                       | on 2 |                                                                                                    |
| · · · · · · · · · · · · · · · · · · ·                      |      |                                                                                                    |
|                                                            | ]    |                                                                                                    |
|                                                            |      |                                                                                                    |
| . Setup Security Device                                    |      | (I) Press and will be head on the<br>second to be nor.                                                          |
| is on the back of your Security Device (e.g. 10-1234567-1) |      | Edite you gai non-take unang<br>terupatan<br>terupatan<br>terupatan dan dari dari dari dari dari dari dari dari |
| Security Device Serial Number                              | ,    | 4                                                                                                    |
|                                                            |      | www.hsbc.com                                                                                                    |
|                                                            |      | Security Device                                                                                                 |
|                                                            | L.   |                                                                                                    |
| Enter personal information                                 |      | You can find it at the back of                                                                                  |
|                                                            |      | your security Device.                                                                                           |
| First Name                                                 |      |                                                                                                    |
|                                                            |      | 5                                                                                                    |
| _ast Name                                                  |      | Porconal Information                                                                                            |
|                                                            |      | Please input your first and last                                                                                |
| Email Address                                              | ¦    | name and email address                                                                                          |
|                                                            | Ð    |                                                                                                    |
|                                                            |      |                                                                                                    |
|                                                            |      |                                                                                                    |

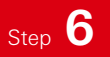

Generate a security code from your Security Device and enter it on the below screen to verify your registration.

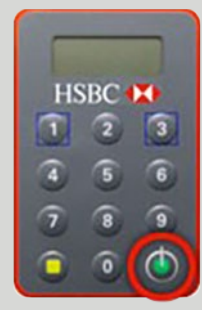

 Turn on your device by pressing the green button for 2 seconds.

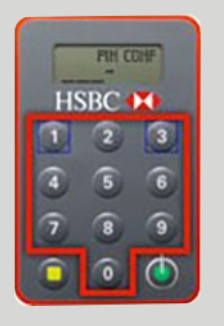

2. Enter your PIN.

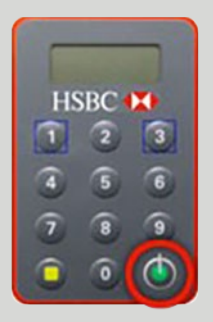

3. Press the green button once.

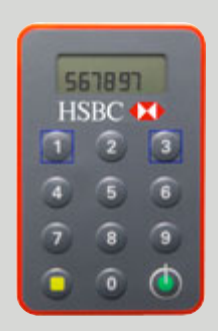

4. A 6-digits security code will appear on the screen.

| Ad | ctivate New Security Device                      | Enter Security Code                         |                | n                           |         |
|----|--------------------------------------------------|---------------------------------------------|----------------|-----------------------------|---------|
|    | Activate New See                                 |                                             | HSBC (X)       |                             |         |
| N. | Please verify the followin     immediate effect. | 1. Enter PIN to unlock your Security Device | 4 5 6<br>7 8 9 | ur new Security Device with | and the |
| 14 | Activate New Security De                         | 2. Press 🌑 to generate a security code      | •• •           |                             |         |
|    | Principal Account Number<br>023101116838         |                                             |                |                             |         |
|    | User Short Name<br>PUSER2                        |                                             | Cancel Confirm |                             |         |

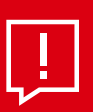

**Tips:** Once the registration is completed, you can immediately log on to Business Internet Banking.

Information and images displayed on the laptop screen and Business Internet Banking interface are provided for illustrative purposes only.

Copyright: HSBC Group 2021. ALL RIGHTS RESERVED. Issued by The Hongkong and Shanghai Banking Corporation Limited